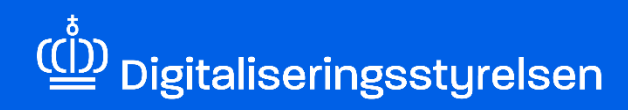

# ERHVERVSFULDMAGTER

Sådan opretter du fuldmagtsgrupper i MitID Erhverv

Version: 1.0

Udgivelsesdato: februar 2025

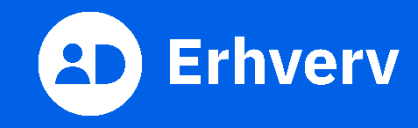

## Indledning

Denne vejledning forklarer trin for trin, hvordan din organisation effektivt kan administrere flere erhvervsfuldmagter ved at oprette fuldmagtsgrupper. I stedet for at tilknytte brugere til hver enkelt fuldmagt, kan du samle flere fuldmagter i én gruppe og tilknytte brugere til denne. De tilknyttede brugere får adgang til at handle ud fra de rettigheder, som alle fuldmagterne i gruppen giver.

#### Det skal du bruge, når du opretter fuldmagtsgrupper

Inden du går i gang, skal du have:

- MitID Erhverv.
- rollen som organisationsadministrator i MitID Erhverv. Hvis du er i tvivl om, hvorvidt du er organisationsadministrator, kan du logge ind i MitID Erhverv og vælge din egen profil. Her kan du se, hvilke(n) rolle(r) du har.
- rollen som rettighedsadministrator, hvis du også har til opgave at tilknytte medarbejder til fuldmagtsgruppen.
- navn på fuldmagtsgruppen, som du ønsker at oprette.
- Navn på de erhvervsfuldmagter, som skal tilknyttes den oprettede fuldmagtsgruppe.

#### Hvem gør hvad, når din organisation opretter fuldmagtsgrupper

- Organisationsadministrator er ansvarlig for at oprette fuldmagtsgrupper. Gå til side 3.
- Rettighedsadministrator er ansvarlig for at tilknytte brugere til de fuldmagtsgrupper, som organisationsadministrator har oprettet. Brugere kan først handle ud fra de rettigheder, som fuldmagterne i fuldmagtsgruppen giver, når de er tilknyttet fuldmagtsgruppen. Gå til side 12.

Bemærk, at du både kan oprette fuldmagtsgrupper og tilknytte brugere til fuldmagtsgrupperne, hvis du både har rollen som organisationsadministrator og rettighedsadministrator.

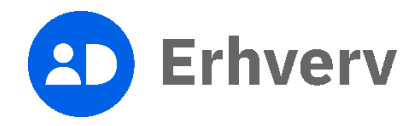

### 1. Vejledning til oprettelse af fuldmagtsgruppe

For at kunne oprette fuldmagtsgrupper kræver det, at du har rollen som organisationsadministrator i MitID Erhverv. Hvis du er i tvivl om, hvorvidt du er organisationsadministrator, kan du logge ind i MitID Erhverv og vælge din egen profil. Her kan du se, hvilke(n) rolle(r) du har.

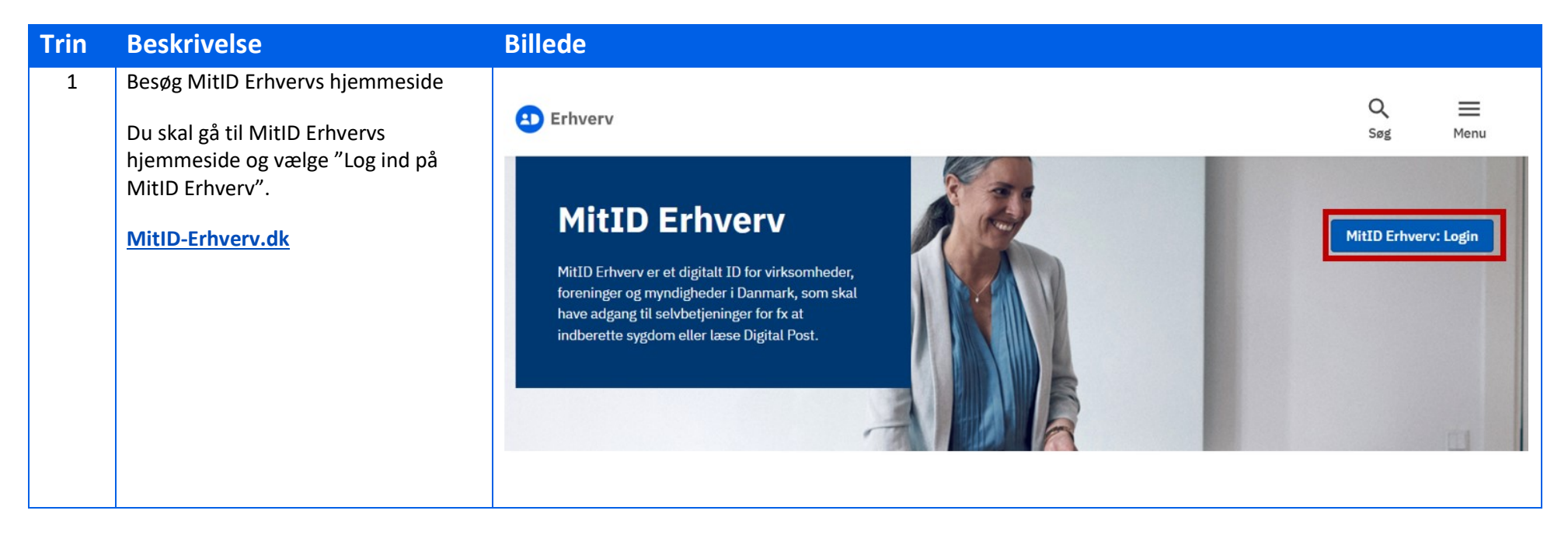

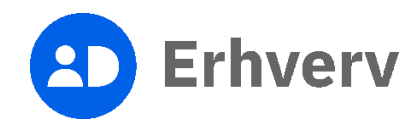

| Trin | Beskrivelse                                                                                                    | Billede                                                                                                    |
|------|----------------------------------------------------------------------------------------------------|----------------------------------------------------------------------------------------------------|
| 2    | Log ind på MitID Erhverv<br>Du skal indtaste dit MitID bruger-ID<br>og godkende login med dit<br>identifikationsmiddel, som kan være<br>en af følgende:<br>MitID app<br>MitID chip<br>MitID kodeviser<br>MitID kodeoplæser | MitD       Log på hos MitlD Erhverv         BRUGER-ID       ©         Skjul       Skjul         CORTSÆT       >         G Glemt bruger-ID?          Husk mig hos MitlD Erhverv          Atbryd       Hjælp |

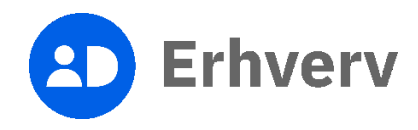

| Trin | Beskrivelse                                                               | Billede                                                                                                    |
|------|---------------------------------------------------------------------------|----------------------------------------------------------------------------------------------------|
| 3    | Vælg "Fuldmagter" i menuen                                                | Erhverv  Brugere  Brugergrupper  Brugere, der kan handle på vegne af  Certifikater  Fuldmagter  Indstillinger  Organisationsadministrator, Brugeradministrator, Rettighedsadministrator  Privat MittD  Privat MittD |
| 4    | Tryk på knappen "Opret gruppe"<br>"Opret gruppe "-vinduet kommer<br>frem. | Fuldmagter         Modtagne erhvervsfuldmagter         Nar du eiter din organisation har fået en fuldmagt, kan du se den i lästen.         Nar n       nudmagt modtaget fra :         Nar n       nudmagt modtaget fra :         ILanteem 1 (elästern)       I         ILanteem 1 (elästern)       I                                                                                                    |

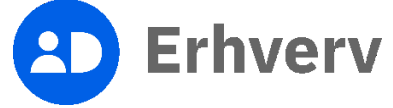

| Trin | Beskrivelse                                                                                                    | Billede                                                                                                    |
|------|----------------------------------------------------------------------------------------------------|----------------------------------------------------------------------------------------------------|
| 5    | <ul> <li>Navngiv fuldmagtsgruppen</li> <li>Det er valgfrit at udfylde feltet<br/>"Beskrivelse". Vi anbefaler, at du<br/>udfylder feltet, så andre i<br/>organisationen nemt kan se, hvilke<br/>fuldmagtsgrupper, der giver hvilke<br/>adgange. Det er særligt relevant, hvis<br/>jeres organisation har flere<br/>medarbejdere, som administrerer<br/>fuldmagtsgrupper.</li> <li>Tryk på knappen "Opret" efter<br/>udfyldelse.</li> </ul> | Opret fuldmagtsgruppe       ×         Information       Trinlef3         Du kan oprette en fuldmagtsgruppe, hvor du kan administrere de fuldmagter, som din organisation har mottaget fra flere forskellige eksterne organisatione.       •         Fuldmagtess navn       •         Beskrivelse       •         Indextress of divergence       • |
|      |                                                                                                    | Modtagne erhvervsfuldmagter                                                                                                    |
|      |                                                                                                    | Brugere Trin 3 af 3 V<br>Fortrod Opert                                                                                                    |

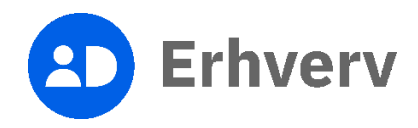

| Trin | Beskrivelse                                        | Billede                                                                                                    |
|------|----------------------------------------------------|----------------------------------------------------------------------------------------------------|
| 6    | Vælg "Modtagne erhvervsfuldmagter"                 |                                                                                                    |
|      | Menuen "Modtagne<br>erhvervsfuldmagter" folder ud. | Opret fuldmagtsgruppe ×                                                                                                    |
|      |                                                    | Information Trin 1 af 3 🗸                                                                                                    |
|      |                                                    | Modtagne erhvervsfuldmagter Trin 2 af 3 A                                                                                                    |
|      |                                                    | Når du har oprettet en fuldmagtsgruppe, kan du tilknytte brugere fra din egen<br>organisation. Du kan tilføje, redigere og fjerne fuldmagter fra<br>fuldmagtsgruppen. |
|      |                                                    | Du kan tilføje fuldmagter til gruppen. Fuldmagter i fuldmagtsgruppen vil ikke<br>blive vist i oversigten                                                              |
|      |                                                    | Nexn C Type C<br>Ingen data fundet                                                                                                    |
|      |                                                    | TRifoj                                                                                                    |
|      |                                                    | Brugere Trin 3 af 3 🗸                                                                                                    |
|      |                                                    | <u>Fortryd</u> Opret                                                                                                    |
|      |                                                    |                                                                                                    |
|      |                                                    |                                                                                                    |

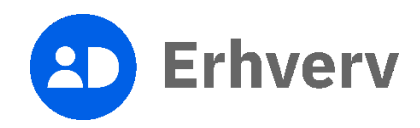

| Trin | Beskrivelse                                                                             | Billede                                                                                                    |
|------|-----------------------------------------------------------------------------------------|----------------------------------------------------------------------------------------------------|
| 7    | Vælg "Tilføj" for at tilknytte de<br>fuldmagter, som fuldmagtsgruppen<br>skal indeholde | Opret fuldmagtsgruppe ×                                                                                                    |
|      | Oversigten over de<br>erhvervsfuldmagter, som du kan                                    | Information Trin 1 af 3 V                                                                                                    |
|      | tilknytte i fuldmagtsgruppen, bliver                                                    | Modtagne erhvervsfuldmagter                                                                                                    |
|      | synlig.                                                                                 | Når du har oprettet en fuldmagtsgruppe, kan du tilknytte brugere fra din egen organisation. Du kan tildije, redigere og fjerne fuldmagter fra din egen dudmagter gruppen.         Du kan tildije fuldmagter til gruppen. Fuldmagter i fuldmagtsgruppen vil ikke blive vist i oversigten         Nøm ©       Type ©         Ingen data fundet         Tiffei         Brugere       Trin 3 af 3 |

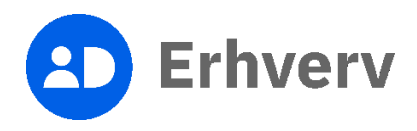

| Trin | Beskrivelse                                                                                                    | Billede         |
|------|----------------------------------------------------------------------------------------------------|-----------------|
| 8    | Sæt flueben ude fra de<br>erhvervsfuldmagter, som du ønsker at<br>tilknytte til fuldmagtsgruppen<br>Tryk på knappen "Tildel", når du har | Vælg fuldmagter |
|      | valgt de relevante<br>erhvervsfuldmagter.                                                                                                |                 |

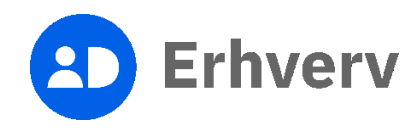

| Trin | Beskrivelse                                                                   | Billede                                                                                                    |
|------|-------------------------------------------------------------------------------|----------------------------------------------------------------------------------------------------|
| 9    | Vælg "Opret"                                                                  |                                                                                                    |
|      | Nu er fuldmagtsgruppen oprettet. For                                          | Opret fuldmagtsgruppe ×                                                                                                    |
|      | afsnit 2: "Tilføj brugere" nedenfor.                                          | Information Trin 1 of 3 🗸                                                                                                    |
|      | Du skal have rollen som<br>rettighedsadministrator for at tilføje<br>brugere. | Modtagne erhvervsfuldmagter       Trin 2 af 3         Når du har oprettet en fuldmagtsgruppe, kan du tilknytte brugere fra din egen organisation. Du kan tilføje, redigere og fjerne fuldmagter fra fuldmagtsgruppen vil ikke blive vist i oversigten       Du kan tilføje fuldmagter til gruppen. Fuldmagter i fuldmagtsgruppen vil ikke blive vist i oversigten         Næm ©       Type ©         ✓       Fuldmagt         Magt       Aktiv |
|      |                                                                               | Brugere Trin 3 af 3 V                                                                                                    |
|      |                                                                               | Fortryd                                                                                                    |

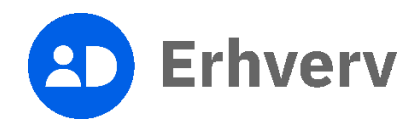

| Trin       | Beskrivelse                                                                                                    | Billede                                                                                                    |
|------------|----------------------------------------------------------------------------------------------------|----------------------------------------------------------------------------------------------------|
| Trin<br>10 | Beskrivelse<br>Du kan se, hvilke fuldmagter der er<br>tilknyttet fuldmagtsgruppen under<br>menuen "Modtagne<br>erhvervsfuldmagter" | Billede     Rediger fuldmagtsgruppe     Information     Voltagine erhvervsfuldmagter   Uu kan tildje fuldmagter til gruppen. Fuldmagtsgruppen vil ikke   bilve vist i over sigten     Nom :   Type :   ? rudmagt   Addr     Tipe :   ? rudmagt   Addr      Brugere |
|            |                                                                                                    | Fjern Afslut                                                                                                    |

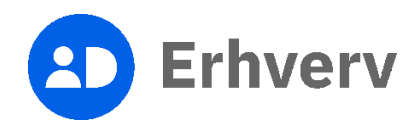

# 2. Vejledning til, hvordan du tilføjer brugere til en fuldmagtsgruppe

For at kunne tilføje brugere til fuldmagtsgruppen, kræver det at du har rollen som rettighedsadministrator i MitID Erhverv. Hvis du er i tvivl om, hvorvidt du er rettighedsadministrator, kan du logge ind i MitID Erhverv og vælge din egen profil. Her kan du se, hvilke(n) rolle(r) du har.

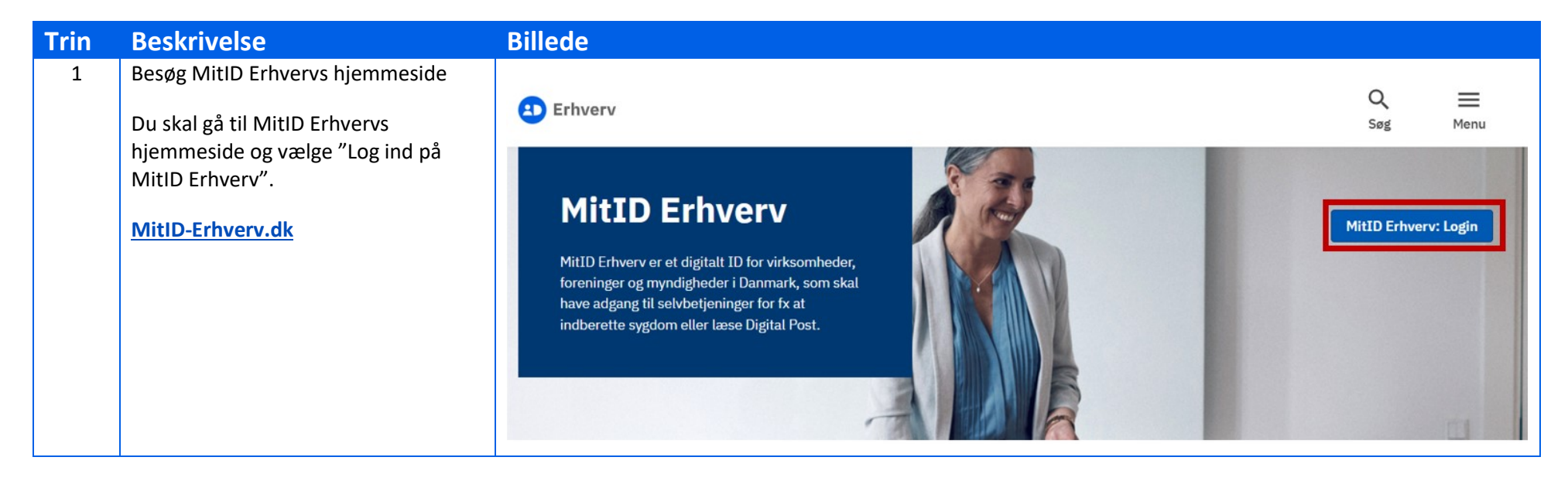

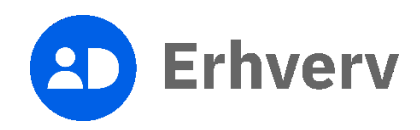

| Trin | Beskrivelse                                                                                                    | Billede                                                                                                    |
|------|----------------------------------------------------------------------------------------------------|----------------------------------------------------------------------------------------------------|
| 2    | Log ind på MitID Erhverv<br>Du skal indtaste dit MitID bruger-ID<br>og godkende login med dit<br>identifikationsmiddel, som kan være<br>en af følgende:<br>• MitID app<br>• MitID chip<br>• MitID kodeviser<br>• MitID kodeoplæser | HitD       Load IdP         Log på hos MitID Erhverv       Mit 2.0         BRUGER-ID O       Skjul         Contract       Image: Skjul         Contract       Image: Skjul         Contract       Image: Skjul         Image: Contract       Image: Contract         Image: Contract       Image: Contract         Image: Contract       Image: Contract         Image: Contract       Image: Contract         Image: Contract       Image: Contract         Image: Contract       Image: Contract         Image: Contract       Image: Contract         Image: Contract Contract       Image: Contract         Image: Contract Contract       Image: Contract Contract         Image: Contract Contract       Image: Contract Contract         Image: Contract Contract       Image: Contract Contract         Image: Contract Contract       Image: Contract Contract         Image: Contract Contract Contract       Image: Contract Contract         Image: Contract Contract Contract       Image: Contract Contract         Image: Contract Contract       Image: Contract Contract         Image: Contract Contract       Image: Contract Contract         Image: Contract Contract       Image: Contract Contract         Image: Contract Contret< |
| 3    | Vælg "Fuldmagter" i menuen                                                                                                    | Enverv    Brugere   Brugere, der kan handle på vagee al   Indestinger                                                                                                    |

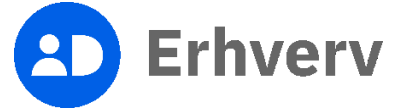

| Trin | Beskrivelse                                                                                                    | Billede                                           |  |
|------|----------------------------------------------------------------------------------------------------|---------------------------------------------------|--|
| 4    | Find den fuldmagtsgruppe, som du<br>ønsker at tilføje brugere i, under<br>"Modtagne erhvervsfuldmagter"<br>Her skal du i kolonnen "type" lede<br>efter "fuldmagtsgruppe". |                                                   |  |
|      | Du kan i oversigten se, hvor mange<br>erhvervsfuldmagter, som er tilknyttet<br>fuldmagtsgruppen.<br>Tryk på den fuldmagtsgruppe du skal<br>tilføj brugere til.            | ★ Instituter                                      |  |
|      |                                                                                                    | Digitaliseringsurproteen <u>Hando Ethiony (</u> C |  |

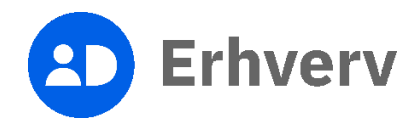

| Trin | Beskrivelse                                              | Billede                       |
|------|----------------------------------------------------------|-------------------------------|
| 5    | Vælg "Brugere"                                           |                               |
|      | "Brugere"-menuen folder ud. Tryk på<br>knappen "Tilføj". | Rediger fuldmagtsgruppe ×     |
|      |                                                          | Information ~                 |
|      |                                                          | Modtagne erhvervsfuldmagter v |
|      |                                                          | Brugere                       |
|      |                                                          | Tilloj                        |
|      |                                                          | Afslut                        |
|      |                                                          |                               |

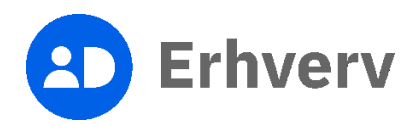

| Trin | Beskrivelse                                                                                                    | Billede                                                                                                    |
|------|----------------------------------------------------------------------------------------------------|----------------------------------------------------------------------------------------------------|
| 6    | Fremsøg eller vælg brugere fra<br>oversigten<br>Sæt flueben ud for de brugere, som<br>skal tilknyttes fuldmagtsgruppen, og<br>vælg "Tilføj bruger".<br>Hvis den bruger, som du gerne vil<br>tilføje, mangler i oversigten, kan det<br>være at brugeren endnu ikke er<br>oprettet i MitID Erhverv. Kontakt da<br>brugeradministrator i din<br>organisation. | Valg brugere   Septembrages Ver Stagere   Uer Stagere   Ver Stagere   Uer Stagere   Ver Stagere   Uer Stagere   Ver Stagere   Uer Stagere   Ver Stagere   Uer Stagere |

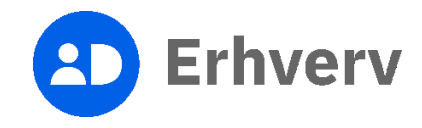

| Trin | Beskrivelse                                                              | Billede                       |
|------|--------------------------------------------------------------------------|-------------------------------|
| 7    | De valgte brugere er nu tilknyttet<br>fuldmagtsgruppen                   | Rediger fuldmagtsgruppe ×     |
|      | Du kan nu trykke på knappen "Afslut".                                    | Information ~                 |
|      | De tilknyttede brugere har nu adgang<br>til at indberette på vegne af de | Modtagne erhvervsfuldmagter v |
|      | virksomheder, som har givet fuldmagterne i fuldmagtsgruppen.             | Brugere                       |
|      |                                                                          | Nem A E-Mail C                |
|      |                                                                          | Itildejet fuldmagtsgruppen    |
|      |                                                                          | Afstut                        |

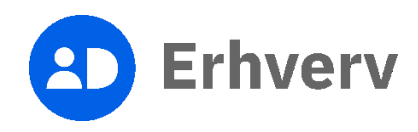